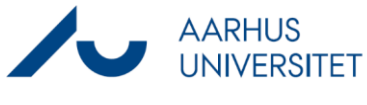

## Hent dokument fra Workzone som PDF

Denne vejledning beskriver, hvordan du kan hente dokumenter fra Workzone, kopiere dem til Outlook og gemme dem som PDF-filer.

## Kopiér dokumenterne til din udklipsholder i Workzone Client og indsæt dem i din nye mail i Outlook

| Fase                                   | Forklaring                                                                                                    | Navigation                                                                               |
|----------------------------------------|----------------------------------------------------------------------------------------------------|------------------------------------------------------------------------------------------|
| Udvælg<br>dokumenter                   | Sæt flueben ud for et eller flere dokumenter, som skal deles.                                                                                                    | 1 ✔ 🖬 ☆ 🗋 🔔 0<br>2 ✔ 📾 ☆ 🗋 遵 0                                                           |
| Kopier de valgte<br>dokumenter         | Klik på knappen <b>Del</b> og vælg <b>Kopier til</b><br><b>udklipsholder</b> .                                                                                                    | *                                                                                        |
| Opret en ny<br>mail                    | Opret en ny mail i Outlook. Klik på wz365-<br>knappen inde i mailen og vælg <b>Vedhæft fra</b><br><b>udklipsholder</b> .                                                                                                    | WorkZone<br>Vedhæft fra udklipsholder                                                    |
| Vælg format for<br>delte<br>dokumenter | Et nyt vindue åbnes i mailens højre side, hvor de<br>kopierede dokumenter fremgår.<br>Her kan man nederst vælge hvilket format<br>vedhæftningen skal have (links, Dokumenter eller<br>PDF).<br>Klik på PDF-dokumenter, hvorefter det/de<br>afvingede dokument(er) vedhæftes mailen som | <ul> <li>Links</li> <li>Dokumenter</li> <li>PDF-dokumenter</li> <li>Vedhæft ∨</li> </ul> |
| Gem<br>dokumenter på<br>skrivebord     | pdf.<br>Hvordan du gemmer dokumenter, afhænger af,<br>om du anvender New Outlook eller Classic<br>Outlook.                                                                                                    |                                                                                          |
| New Outlook                            | Hvis du har ét dokument eller få dokumenter:<br>Tryk på pilen og vælg Gem som.<br>Vælg Skrivebord, navngiv dokumentet og tryk<br>Gem.<br>Dokumenterne ligger nu på dit skrivebord.                                                                                                    | Sv_Test wz drag and drop (D<br>91 KB<br>Gem som                                          |

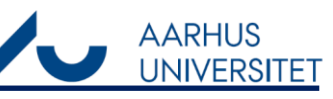

## Hent dokument fra Workzone som PDF

|                 | Hvis du har mange dokumenter:                                            |                             |
|-----------------|--------------------------------------------------------------------------|-----------------------------|
|                 | Send mailen med dokumenterne til dig selv.                               |                             |
|                 | Når du modtager mailen, tryk <b>Gem alle</b>                             | 🗟 Gem alle vedhæftede filer |
|                 | vedhæftede filer.                                                        |                             |
|                 | Vælg <b>Skrivebord</b> , navngiv dokumentet og tryk<br><b>Gem</b> .      |                             |
|                 | Dokumenterne ligger nu på dit skrivebord.                                |                             |
| Classic Outlook | Drag and drop dokumenterne ved at holde musen                            |                             |
|                 | nede på en fil og træk den ud på skrivebordet.                           |                             |
|                 | Gentag for hver fil, indtil alle dokumenterne ligger<br>på skrivebordet. |                             |